# Packet Tracer. Настройка протокола RIPv2

## Топология

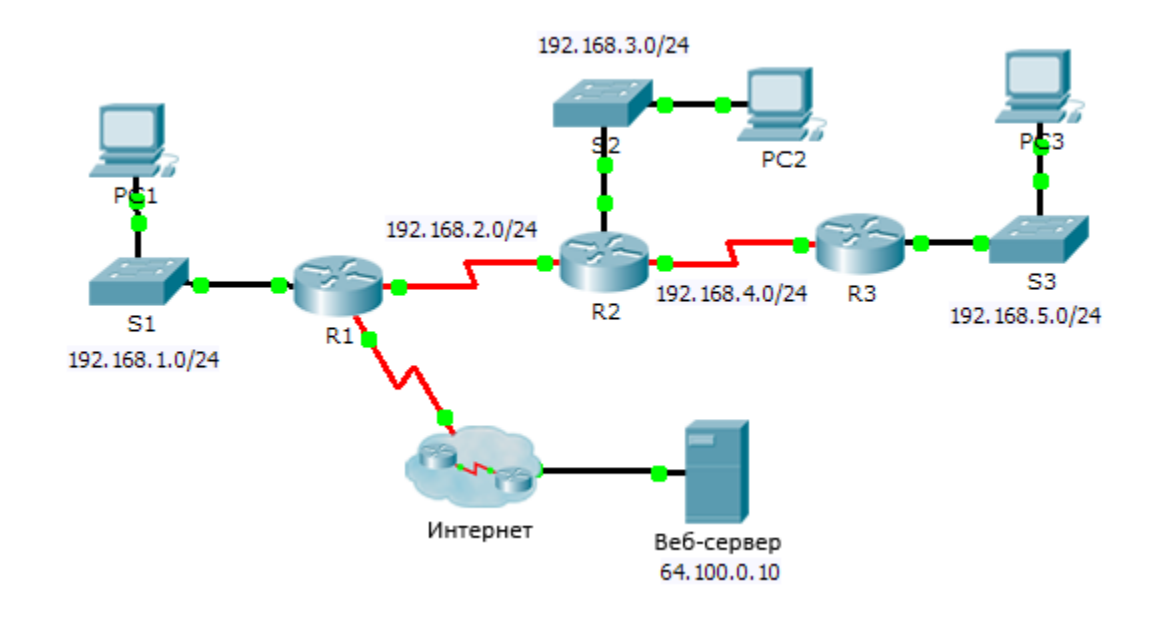

#### Задачи

#### Часть 1. Настройка протокола RIPv2

#### Часть 2. Проверка конфигураций

#### Исходные данные

Несмотря на то, что RIP редко используется в современных сетях, он может послужить основой для понимания принципов маршрутизации сети. В этом задании необходимо настроить маршрут по умолчанию (на базе протокола RIP версии 2) с соответствующими выражениями network и пассивными интерфейсами, а также проверить наличие полного подключения.

## Часть 1. Настройка RIPv2

#### Шаг 1: Настройте протокол RIPv2 на маршрутизаторе R1.

- a. Используйте соответствующую команду, чтобы создать на маршрутизаторе **R1** маршрут по умолчанию, по которому весь интернет-трафик покинет сеть через интерфейс S0/0/1.
- b. Войдите в режим конфигурации протокола RIP.
- с. Выберите версию 2 протокола RIP и отключите суммирование сетей.
- d. Настройте протокол RIP для сетей, которые подключены к маршрутизатору R1.
- e. Настройте порт LAN таким образом, чтобы он не отправлял маршрутизирующую информацию в виде анонсов маршрутов.
- f. Объявите маршрут по умолчанию, настроенный на шаге 1а с другими маршрутизаторами RIP.
- g. Сохраните конфигурацию.

#### Шаг 2: Настройте протокол RIPv2 на маршрутизаторе R2.

- а. Войдите в режим конфигурации протокола RIP.
- b. Выберите версию 2 протокола RIP и отключите суммирование сетей.
- с. Настройте протокол RIP для сетей с прямым подключением к маршрутизатору R2.
- d. Настройте интерфейс без маршрутизаторов таким образом, чтобы он не отправлял никаких данных маршрутизации.
- е. Сохраните конфигурацию.

#### Шаг 3: Настройте протокол RIPv2 на маршрутизаторе R3

Повторите действия шага 2 на маршрутизаторе **R3**.

## Часть 2. Проверка конфигураций

#### Шаг 1: Просмотрите таблицы маршрутизации на маршрутизаторах R1, R2 и R3.

- а. Используйте соответствующие команды, чтобы посмотреть таблицу маршрутизации R1. Теперь RIP (R) появляется в таблице маршрутизации вместе с подключёнными (C) и локальными (L) маршрутами. Для каждой сети существует запись. В списке также отображается маршрут по умолчанию.
- b. Просмотрите таблицы маршрутизации на маршрутизаторах **R2** и **R3**. Обратите внимание, что каждый маршрутизатор имеет полный список всех сетей 192.168.х.0 и маршрут по умолчанию.

#### Шаг 2: Убедитесь в наличии полного подключения ко всем местам назначения.

Теперь каждое устройство должно успешно отправлять эхо-запрос на любое другой устройство внутри сети. Кроме того, все устройства должны успешно отправлять эхо-запросы на **веб-сервер**.